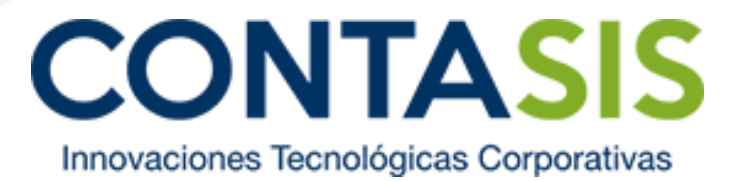

# Manual de usuario del DR. Contasis 3.0

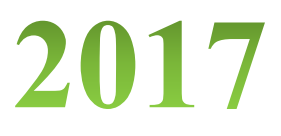

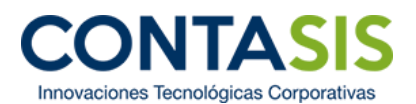

# Contenido

| Inicio               |
|----------------------|
| Menú principal       |
| Pestaña FAQ's        |
| Pestaña Tickets      |
| Generar Ticket:      |
| Ticket Abierto       |
| Historial de Tickets |
| Pestaña Cuenta       |
| Empresa16            |
| Contactos17          |
| Pestaña usuario      |
| Cambiar contraseña19 |
| Cerrar cesión        |
| Pestaña mensaje      |

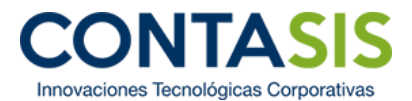

## Inicio

Al ingresar al DR. Contasis 3.0, el usuario visualizará un mensaje de bienvenida. Para ingresar al menú principal, se tendrá que dar clic en el botón "OK".

|                                              | ≡                                           |                                                                                                    | Dercy Tony Vilela Perez -                        |
|----------------------------------------------|---------------------------------------------|----------------------------------------------------------------------------------------------------|--------------------------------------------------|
| Bienvenido (a)<br>PERCY TONY<br>VILELA PEREZ | FAQs                                        |                                                                                                    |                                                  |
|                                              |                                             | Buscar                                                                                                    |                                                  |
| Q FAQs                                       |                                             |                                                                                                    |                                                  |
| 🕼 Tickets 🗸 🗸                                | Aqui podrá encontra<br>un Ticket de Atenció | Estimado PERCY TONY VILELA PEREZ de<br>CONTASIS S.A.C:                                                                        | e encontrar solución a su problema puede generar |
| ේ Cuenta 🗸 🗸                                 | Sistemas<br>Integrados<br>Mostrar 10 regi   | Le damos la bienvenida al<br>Dr. Contasis 3.0, nuestro<br>portal de soporte al cliente<br>disponible las 24 horas del<br>día. |                                                  |
|                                              | N° 11 Módulo                                |                                                                                                    | Pregunta                                         |
|                                              | FAQ-01 Comercial                            | Detectar y Reparar                                                                                                    | VARIABLE MDATADI                                 |
|                                              | FAQ-02 Comercial                            | Otros                                                                                                    | SE EXCEDIO EL NIVEL PERMITIDO                    |
|                                              | FAQ-03 Contabilid                           | ad Otros                                                                                                    | MANUAL DE ESCALAMIENTO VERSION 01.00             |
|                                              | FAQ-04 Contabilid                           | ad Otros                                                                                                    | BASE IMPONIBLE 3 IGV 3                           |

# Menú principal

El menú principal está constituido por varias pestañas, entre las cuales tenemos: FAQ's, Tickets y Cuenta (1). Asimismo, por encima de este menú, el usuario visualizará su nombre completo (2), y por encima de este, el logo del DR. Contasis 3.0 (3). Del mismo modo, en la esquina superior derecha, el usuario visualizará un pequeño menú con su nombre completo (4), y a su lado izquierdo, un icono en forma de mensaje (5).

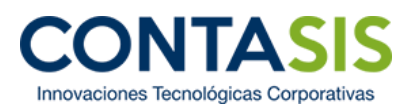

|                                             | 3 ≡                                    |                                                   |                        |         |         |             | 5                    | PERCY TONY VILELA PEREZ ~ | 5 |
|---------------------------------------------|----------------------------------------|---------------------------------------------------|------------------------|---------|---------|-------------|----------------------|---------------------------|---|
| Bienvenido (a)<br>PERCY TONY<br>VILEA PEREZ | FAQs<br>2                              | B                                                 | uscar                  |         |         |             |                      |                           |   |
| Corrickets ↓<br>Corrickets ↓                | 1<br>Aqui podrá<br>un Ticket de<br>Sis | encontrar las<br>e Atención.<br>stemas<br>egrados | Preguntas Frecuentes ( | (FAQs), | en caso |             | contrar solución a s | u problema puede generar  |   |
|                                             | Mostrar 10                             | ) v registros                                     |                        |         | -       |             |                      |                           |   |
|                                             | N° ↓†                                  | Módulo 🕼                                          | Tipo Problema          |         | B 11    | <b>a</b> 11 | Pregunta             |                           |   |
|                                             | FAQ-01                                 | Comercial                                         | Detectar y Reparar     |         |         |             | VARIABLE MDATADI     |                           |   |
|                                             | FAQ-02                                 | Comercial                                         | Otros                  |         | R       |             | SE EXCEDIO EL NIV    | EL PERMITIDO              |   |
|                                             | FAQ-03                                 | Contabilidad                                      | Otros                  |         |         |             | MANUAL DE ESCAL      | AMIENTO VERSION 01.00     |   |

Por otra parte, al costado derecho del logo del DR. Contasis 3.0, el usuario tendrá un botón con la posibilidad de reducir el tamaño del menú que contiene las pestañas de FAQ's, Tickets y Cuenta.

|                                              |                                                   |                                 |               | PERCY TONY VILELA PEREZ                      |
|----------------------------------------------|---------------------------------------------------|---------------------------------|---------------|----------------------------------------------|
| Bienvenido (a)<br>PERCY TONY<br>VILELA PEREZ | FAQs                                              | Buscar                          |               |                                              |
| <b>Q</b> FAQs                                |                                                   |                                 |               |                                              |
| ✔ Tickets                                    | Aqui podrá encontrar la<br>un Ticket de Atención. | as Preguntas Frecuentes (FAQs), | en caso no en | contrar solución a su problema puede generar |
| 🕑 Cuenta 🗸 🗸                                 |                                                   | _                               |               |                                              |
|                                              | Sistemas<br>Integrados                            |                                 |               |                                              |
|                                              | Mostrar 10 v registro                             | S                               |               |                                              |
|                                              | N° ↓↑ Módulo ↓                                    | Tipo Problema                   |               | Pregunta                                     |
|                                              | FAQ-01 Comercial                                  | Detectar y Reparar              | <b>S</b>      | VARIABLE MDATADI                             |
|                                              | FAQ-02 Comercial                                  | Otros                           | Ø             | SE EXCEDIO EL NIVEL PERMITIDO                |
|                                              | FAQ-03 Contabilidad                               | I Otros                         |               | MANUAL DE ESCALAMIENTO VERSION 01.00         |

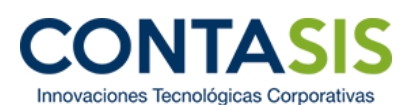

| DR      | ≡                                                                                                    |                          |                                      | PERCY TONY VILELA PEREZ |
|---------|----------------------------------------------------------------------------------------------------|--------------------------|--------------------------------------|-------------------------|
| Q       | FAQs                                                                                                    |                          |                                      |                         |
| FAQs    | Buscar                                                                                                    |                          |                                      |                         |
| Tickets |                                                                                                    |                          |                                      |                         |
| Cuenta  | Aqui podrá encontrar las Preguntas Frecu<br>Atención.                                                                                                    | entes (FAQs), en caso no | encontrar solución a su problema pue | de generar un Ticket de |
|         |                                                                                                    |                          |                                      |                         |
|         | Sistemas distance distance dis |                          |                                      |                         |
|         | Mostrar 10 registros                                                                                                    |                          |                                      |                         |
|         | N° 11 Módulo 11 Tipo Problema                                                                                                    | ti 🖪 ti 🛛 ti             | Pregunta                             |                         |
|         | FAQ-01 Comercial Detectar y Reparar                                                                                                    | Ø                        | VARIABLE MDATADI                     |                         |
|         | FAQ-02 Comercial Otros                                                                                                    | R                        | SE EXCEDIO EL NIVEL PERMITIDO        |                         |

# Pestaña FAQ's

Esta pestaña es la que aparece al inicio (por defecto) cuando se ingresa al DR. Contasis 3.0. Cuando el usuario se encuentre sobre una de las pestañas del menú, esta última se sombreará de color verde. Esta pestaña almacena las preguntas más frecuentes del sistema integrado.

|                                              | ≡                                                          | PERCY TONY VILELA PEREZ ~                             |
|----------------------------------------------|------------------------------------------------------------|-------------------------------------------------------|
| Bienvenido (a)<br>PERCY TONY<br>VILELA PEREZ | FAQs                                                       |                                                       |
| <b>Q</b> FAQs                                | Aqui podrá encontrar las Preguntas Frecuentes (FAQs), en c | aso no encontrar solución a su problema puede generar |
| 🗭 Tickets 🗸 🗸                                | un Ticket de Atención.                                     |                                                       |
| Loff Cuenta →                                | Sistemas<br>Sistemas<br>Mostrar 10 registros               | Kenter<br>Kenter<br>Kanada                            |
|                                              | N° 11 Módulo 11 Tipo Problema 11 🖸                         | ↓î ∎ ↓î Pregunta                                      |
|                                              | FAQ-01 Comercial Detectar y Reparar                        | VARIABLE MDATADI                                      |
|                                              | FAQ-02 Comercial Otros                                     | SE EXCEDIO EL NIVEL PERMITIDO                         |
|                                              | FAQ-03 Contabilidad Otros                                  | MANUAL DE ESCALAMIENTO VERSION 01.00                  |

En la pestaña FAQ's se tienen diferentes campos con los cuales el usuario podrá interactuar:

1. **Buscar:** En este campo, el usuario podrá digitar las letras para filtrar las FAQ's que les serán de mucha ayuda. Entre las opciones que podrá digitar se encuentran: el N° de la FAQ (Ejemplo: "FAQ-45");

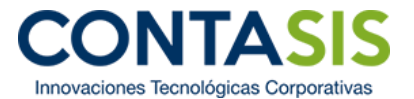

nombre del módulo (Ejemplo: "Planilla"); tipo de problema (Ejemplo: "Ingreso de operaciones"); y pregunta (Ejemplo: "ERROR 12 - VARIABLE C\_").

|                                                            |                          | planilla                     |                |                                                             |
|------------------------------------------------------------|--------------------------|------------------------------|----------------|-------------------------------------------------------------|
| Bienvenido (a)<br>PERCY TONY Aqui p<br>VILELA PEREZ Atenci | odrá encontrar la<br>ón. | as Preguntas Frecuentes (FAQ | s), en caso no | encontrar solución a su problema puede generar un Ticket de |
| Q FAQs                                                     |                          |                              | _              |                                                             |
| 🕼 Tickets 🗸                                                | Sistemas<br>Integrados   |                              |                |                                                             |
| 🕼 Cuenta 🗸 🗸                                               |                          |                              | HE HERMANDS    |                                                             |
| Mostr                                                      | ar 10 v registro         | s                            |                |                                                             |
| Ν                                                          | ° ↓† Módulo ↓≜           | Tipo Problema                | tt 🖬 tt 🕰      | Pregunta                                                    |
| FA                                                         | Q-39 Planilla            | Otros                        |                | ERROR 12 - ITE                                              |
| FA                                                         | Q-59 Planilla            | Otros                        |                | ERROR 10 - ERROR DE SINTAXIS                                |
| FA                                                         | Q-60 Planilla            | Otros                        |                | ERROR 107 - INCOMPATBILIDAD ENTRE OPERADOR Y OPERANE        |
| FA                                                         | Q-61 Planilla            | Otros                        |                | ERROR 39 - DESBORDAMIENTO NUMERICO FUNHORACT                |
| FA                                                         | Q-62 Planilla            | Otros                        | Ø              | ERROR CALCULO CTS                                           |
| FA                                                         | Q-63 Planilla            | Otros                        |                | ESSALUD VIDA EN MODULO DE PLANILLA                          |
| FA                                                         | Q-64 Planilla            | Otros                        |                | NO SE ENCUENTRA LA VARIABLE VFACTOR                         |
|                                                            |                          | Otros                        | S              | NO SE PUEDE ENCONTRAR AZIP32                                |

2. Lista de módulos: Por otra parte, el usuario tendrá la opción de filtrar las FAQ's por módulos al hacer clic en cada uno de los botones que se relaciona con cada módulo, o verlas todas por medio del botón "Sistemas Integrados" (este botón aparece presionado por defecto).

| Bienvenido (a) | A mui madrá |                    | Buscar                       |           |                            | Tolat de Atomién                                                 |
|----------------|-------------|--------------------|------------------------------|-----------|----------------------------|------------------------------------------------------------------|
| FAQs           | Aqui poura  | encontraria        | in regultus riecuentes (i Au | s, en cus |                            | contai solucion a su provena paede generar un nover de Adencion. |
| Tickets 🗸      | și<br>In    | stemas<br>tegrados |                              |           | ESTIÓN<br>CURSOS<br>IMANOS | 7                                                                |
| Cuenta 🗸       | Mostrar 10  | 0 🔻 registros      |                              |           |                            |                                                                  |
|                | N° 11       | Módulo 🄱           | Tipo Problema                | 1 🖪 🕸     | R lî                       | Pregunta                                                         |
|                | FAQ-39      | Planilla           | Otros                        |           |                            | ERROR 12 - ITE                                                   |
|                | FAQ-59      | Planilla           | Otros                        | 8         |                            | ERROR 10 - ERROR DE SINTAXIS                                     |
|                | FAQ-60      | Planilla           | Otros                        | Ø         |                            | ERROR 107 - INCOMPATBILIDAD ENTRE OPERADOR Y OPERANDO            |
|                | FAQ-61      | Planilla           | Otros                        | R         |                            | ERROR 39 - DESBORDAMIENTO NUMERICO FUNHORACT                     |
|                | FAQ-62      | Planilla           | Otros                        | ß         |                            | ERROR CALCULO CTS                                                |
|                | FAQ-63      | Planilla           | Otros                        | B         |                            | ESSALUD VIDA EN MODULO DE PLANILLA                               |
|                | FAQ-64      | Planilla           | Otros                        | R         |                            | NO SE ENCUENTRA LA VARIABLE VFACTOR                              |
|                | FAQ-65      | Planilla           | Otros                        | 8         |                            | NO SE PUEDE ENCONTRAR AZIP32                                     |
|                | 1           |                    |                              |           |                            |                                                                  |

**3.** Ordenar: Existe otra forma de encontrar y/u ordenar las FAQ's. Al hacer clic en cualquiera de las cabeceras que posee la tabla que contiene las FAQ's, se podrá cambiar el orden establecido por defecto.

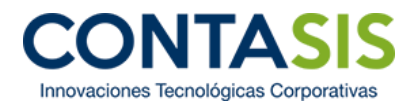

|                | ≡                                                                                                    |                                                                                 | PERCY TONY VILELA PEREZ -        |
|----------------|----------------------------------------------------------------------------------------------------|---------------------------------------------------------------------------------|----------------------------------|
| Bienvenido (a) | FAQs                                                                                                    |                                                                                 |                                  |
| VILELA PEREZ   | Buscar                                                                                                    |                                                                                 |                                  |
| Q FAQs         | 2.0004                                                                                                    |                                                                                 |                                  |
| 🖉 Tickets 🗸 🗸  | Aqui podrá encontrar las Preguntas Frecuente                                                                                                    | <ul> <li>s (FAQs), en caso no encontrar solución a su problema puede</li> </ul> | e generar un Ticket de Atención. |
| 🕑 Cuenta 🗸 🗸   |                                                                                                    |                                                                                 |                                  |
|                | Sistemas distriction de la comparación de la comparación de la com |                                                                                 |                                  |
|                |                                                                                                    | -                                                                               |                                  |
|                | Mostrar 10 V registros                                                                                                    |                                                                                 |                                  |
|                | N° ↓↑ Módulo ↓↑ Tipo Problema                                                                                                    | 👫 📑 🕅 🕞 🕼 Pregunta                                                              |                                  |
|                | FAQ-05 Comercial Configuracion de Movim                                                                                                    | nientos CAMBIAR MONEDA DE FORMATO Y D                                           | EL SISTEMA CONTASIS              |
|                | FAQ-27 Comercial Configuracion de Movim                                                                                                    | nientos NO PERMITIR SALIDAS SIN STOCK                                           |                                  |
|                | FAQ-21 Contabilidad Copia de Seguridad                                                                                                    | GENERAR Y RESTAURAR COPIA DE S                                                  | EGURIDAD INTEGRAL                |
|                | FAQ-38 Contabilidad Copia de Seguridad                                                                                                    | GENERAR Y RESTAURAR UN BACKUP                                                   |                                  |
|                | FAQ-18 Contabilidad Creacion de Empresa                                                                                                    | CREAR UNA EMPRESA                                                               |                                  |
|                | FAQ-41 Contabilidad Creacion de Empresa                                                                                                    | NO SE PUEDE CREAR EMPRESA                                                       |                                  |
|                | FAQ-01 Comercial Detectar y Reparar                                                                                                    | VARIABLE MDATADI                                                                |                                  |
|                | FAQ-23 Contabilidad Detectar y Reparar                                                                                                    | ERROR 12 - NREGTRIB                                                             |                                  |
|                | FAQ-34 Contabilidad Detectar y Reparar                                                                                                    | VERIFICACION DE ESTRUCTURAS                                                     |                                  |

4. Visualizar los FAQ's: Luego de que el usuario haya filtrado y buscado la FAQ que le dará solución a su problema, tendrá 2 posibilidades para poder visualizar la FAQ: por PDF y por Video.

| Bienvenide<br>PERCY T<br>VILELA P | ASIS <sup>3.0</sup><br>(a)<br>ONY<br>EREZ | Aqui podrá<br>un Ticket de | encontrar las<br>e Atención. | Preguntas Frecuentes (FAQ     | s), en cas          | o no en                        | contrar solución a su problema puede genera      |
|-----------------------------------|-------------------------------------------|----------------------------|------------------------------|-------------------------------|---------------------|--------------------------------|--------------------------------------------------|
| <b>Q</b> FAQs                     |                                           | Sis                        | egrados                      |                               | IÓN<br>TRIO<br>RIIO | GESTIÓN<br>RECURSOS<br>HUMANOS |                                                  |
| C Tickets                         | ~                                         | Mostrar 10                 | ) 🔻 registros                |                               |                     |                                |                                                  |
| Cuenta                            | ~                                         | N° ↓↑                      | Módulo 🕼                     | Tipo Problema                 | îl و                | ∎ Jî                           | Pregunta                                         |
|                                   |                                           | FAQ-10                     | Contabilidad                 | Edicion de reportes           |                     |                                | ERROR 36 - DIARIO FORMATO SIMPLIFICADO           |
|                                   |                                           | FAQ-35                     | Contabilidad                 | Edicion de reportes           |                     |                                | ERROR 36 - ESTADOS EN CAMBIO DE PATRIN           |
|                                   |                                           | FAQ-31                     | Contabilidad                 | Importacion de datos de Excel |                     |                                | Cuales son los procedimientos para importar Con  |
|                                   |                                           | FAQ-32                     | Contabilidad                 | Importacion de datos de Excel |                     |                                | Cuales son los procedimientos para importar el P |
|                                   |                                           | FAQ-42                     | Contabilidad                 | Ingreso de Operaciones        | Ø                   |                                | ERROR 1 : _LIBROELECTRO5.DBF - VISOR DE          |
|                                   |                                           | FAQ-58                     | Contabilidad                 | Ingreso de Operaciones        |                     | Ø                              | /ideo prueba                                     |
|                                   |                                           | FAQ-02                     | Comercial                    | Otros                         |                     |                                | SE EXCEDIO EL NIVEL PERMITIDO                    |
|                                   |                                           | FAQ-13                     | Comercial                    | Otros                         |                     |                                | Cuales son los procedimientos de cierre-apertura |
|                                   |                                           | FAQ-24                     | Comercial                    | Otros                         |                     |                                | JSB DAÑADO                                       |

**a. PDF:** Al dar clic en el botón verde, inmediatamente se abrirá una ventana mostrando la FAQ en archivo PDF.

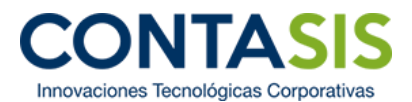

| PDF |                                                                                                    | × |
|-----|----------------------------------------------------------------------------------------------------|---|
| _   |                                                                                                    | Î |
|     | ERROR 1 : _LIBROELECTRO5.DBF - VISOR DE LIBROS ELECTRONICOS                                                                                                    |   |
|     | SI LEROSELECTRONOCOS 5.8.0                                                                                                    |   |
|     | OISTION CONTARLE FINANCIIRO ELECTRORCO DLOI: Consult S.A.C. Error         Image de finanzi 1         Monaceria de finanzi 1         Monaceria de finanzi 1 |   |
|     | SOLUCIÓN:<br>SOLICITAR A <u>LICENCIAMIENTO@CONTASIS.NET</u> EL EJECUTABLE CONTABLE Y REEMPLAZAR<br>EN LA DC. LISUARIO Y EN EL SEVIDOR, SLESTAN EN BED                                                                                                    |   |

**b.** Video: Al dar clic en el botón rojo, inmediatamente se abrirá una ventana mostrando un video, explicando el contenido de la FAQ.

|                        | ASIS <sup>3.0</sup> | Sistemas<br>Integrados         |                                  |            |                                         |
|------------------------|---------------------|--------------------------------|----------------------------------|------------|-----------------------------------------|
| Bienvenido<br>PERCY TO | (a)<br>DNY          | Mostrar 10 v registros         |                                  |            |                                         |
| VILELA PE              | REZ                 | N° 11 Módulo                   |                                  | 17         | Pregunta                                |
| <b>Q</b> FAQs          |                     | FAQ-16 Contabilio              |                                  |            | INGRESO DE LICENCIAS                    |
| 🕼 Tickets              | ~                   | FAQ-58 Contabilio              |                                  |            | video prueba                            |
| Cuenta                 | v III               | FAQ-01 Comercia                |                                  |            | VARIABLE MDATADI                        |
|                        |                     | FAQ-02 Comercia                |                                  |            | SE EXCEDIO EL NIVEL PERMITIDO           |
|                        |                     | FAQ-03 Contabilio              |                                  |            | MANUAL DE ESCALAMIENTO VERSION 01.00    |
|                        |                     | FAQ-04 Contabilio              | 0:00 / 0:05                      | □ <b>±</b> | BASE IMPONIBLE 3 IGV 3                  |
|                        |                     | FAQ-05 Comercia                |                                  |            | CAMBIAR MONEDA DE FORMATO Y DEL SISTE   |
|                        |                     | FAQ-06 Contabilio              | Cerrar                           |            | ERROR 1195 - NO SE PUEDE IMPRIMIR LIBRO |
|                        |                     | FAQ-07 Contabilidad            | Utros                            | _          | ACTUALIZAR ULTIMA VERSIÓN DEL CONTASIS  |
|                        |                     | FAQ-08 Contabilidad            | Tratamiento Diferencia de Cambio |            | DIFERENCIA CUENTA BANCOS                |
|                        |                     | Mostrando 1 a 10 de 65 registr | os                               |            | Anterior 1 2 3 4 5 6 7 Siguiente        |

5. Parte inferior: En caso que se filtren o se muestren muchos registros a la vez bajo un mismo criterio, estas se separarán en páginas (1). Esto último dependerá de la opción que se elija en la parte superior, en relación a cuantas FAQ's (registros) mostrar por página (2). Finalmente, en caso que el usuario no haya encontrado una FAQ que le ayude a solucionar su problema, este podrá dar clic al botón "Generar Ticket" para la creación de uno.

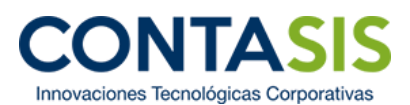

|           | stemas<br>legrados   |                                  | 1   | ESTIÓN<br>CUMIDOS<br>IMMANOS |                                                  |
|-----------|----------------------|----------------------------------|-----|------------------------------|--------------------------------------------------|
| Mostrar   | 0 v regittros        | 2                                |     |                              |                                                  |
| N° 🗍      | Mó 🛆 🦯               | Tipo Problema ↓↑                 | 🖪 🕸 | e 11                         | Pregunta                                         |
| FAQ-01    | Comercial            | Detectar y Reparar               | 8   |                              | VARIABLE MDATADI                                 |
| FAQ-02    | Comercial            | Otros                            | 8   |                              | SE EXCEDIO EL NIVEL PERMITIDO                    |
| FAQ-03    | Contabilidad         | Otros                            |     |                              | MANUAL DE ESCALAMIENTO VERSION 01.00             |
| FAQ-04    | Contabilidad         | Otros                            |     |                              | BASE IMPONIBLE 3 IGV 3                           |
| FAQ-05    | Comercial            | Configuracion de Movimientos     |     |                              | CAMBIAR MONEDA DE FORMATO Y DEL SISTEMA CONTASIS |
| FAQ-06    | Contabilidad         | Tabla Dañada                     |     |                              | ERROR 1195 - NO SE PUEDE IMPRIMIR LIBRO DIARIO   |
| FAQ-07    | Contabilidad         | Otros                            |     |                              | ACTUALIZAR ULTIMA VERSIÓN DEL CONTASIS - EXPERTO |
| FAQ-08    | Contabilidad         | Tratamiento Diferencia de Cambio |     |                              | DIFERENCIA CUENTA BANCOS                         |
| FAQ-09    | Contabilidad         | Edicion de reportes              |     |                              | NO APARECE REGISTROS EN EL LIBRO DE COMPRAS      |
| FAQ-10    | Contabilidad         | Edicion de reportes              |     |                              | ERROR 36 - DIARIO FORMATO SIMPLIFICADO           |
| Mostrando | 1 a 10 de 65 registr | os                               |     |                              | Anterior 1 2 3 4 5 6 7                           |

# Pestaña Tickets

Esta pestaña se encuentra debajo de la pestaña de FAQ's. Cuando se da clic sobre esta pestaña, se desplegará un menú con otras 3 sub-pestañas: Generar Ticket, Historial de Tickets, Ticket abierto.

|                                                                                   | ≡                                                 |                                  |               | PERCY TONY VILELA PEREZ ~                    |
|-----------------------------------------------------------------------------------|---------------------------------------------------|----------------------------------|---------------|----------------------------------------------|
| Bienvenido (a)                                                                    | FAQs                                              |                                  |               |                                              |
| PERCY TONY<br>VILELA PEREZ                                                        | В                                                 | luscar                           |               |                                              |
| Q FAQs Cenerar Ticket Generar Ticket Historial de Tickets Ticket Abierto C Quenta | Aqui podrá encontrar la<br>un Ticket de Atención. | s Preguntas Frecuentes (FAQs), o | en caso no en | contrar solución a su problema puede generar |
|                                                                                   | Mostrar 10 v registros                            |                                  |               |                                              |
|                                                                                   | N° 11 Módulo 11                                   | Tipo Problema                    |               | Pregunta                                     |
|                                                                                   | FAQ-01 Comercial                                  | Detectar y Reparar               | B             | VARIABLE MDATADI                             |
|                                                                                   | FAQ-02 Comercial                                  | Otros                            | R             | SE EXCEDIO EL NIVEL PERMITIDO                |
|                                                                                   | FAQ-03 Contabilidad                               | Otros                            |               | MANUAL DE ESCALAMIENTO VERSION 01.00         |
|                                                                                   | FAQ-04 Contabilidad                               | Otros                            |               | BASE IMPONIBLE 3 IGV 3                       |

#### Generar Ticket:

Al seleccionar esta sub-pestaña, nos mostrará la información que se requiere para generar un ticket (es obligatorio llenar todos los campos para generar uno):

1. Título del Problema (1): el usuario deberá digitar el nombre del problema que tiene.

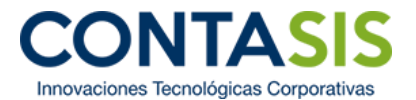

- 2. Seleccione el Módulo (2): el usuario deberá seleccionar el módulo donde se esté produciendo este problema.
- 3. Describa el problema (3): el usuario deberá describir de forma clara y precisa el problema, tratando de incluir todos los datos o información que pueda servir de sustento, pues esto ayudará al área de soporte a encontrar una solución más rápido.
- **4. Borrar** (**4**): el usuario deberá dar clic al botón "Borrar" en caso desee que toda la información ingresada en los 3 campos descritos anteriormente, se borren.
- 5. Crear (5): el usuario deberá dar clic al botón "Crear" en caso esté seguro de que toda la información ingresada en los 3 campos descritos anteriormente sean correctas.

|                                            | =                       | PERCY TONY VILELA PEREZ - |
|--------------------------------------------|-------------------------|---------------------------|
| Bienvenido (a)                             | Generar Ticket          |                           |
| VILELA PEREZ                               | Título del Problema *   | 1                         |
| <b>Q</b> FAQs                              | Seleccione el Módulo *  | · 2                       |
| 🕼 Tickets 🗸 🗸                              | Describa el Problema *  | 3                         |
| Generar Ticket                             | (") Campos obligatorios |                           |
| Historial de Tickets                       | 4 Borrar Crear 5        |                           |
| r<br>I IIIIIIIIIIIIIIIIIIIIIIIIIIIIIIIIIII |                         |                           |
|                                            |                         |                           |
|                                            |                         |                           |
|                                            |                         |                           |
|                                            |                         |                           |
|                                            |                         |                           |

Inmediatamente luego de dar clic al botón "Crear", aparecerá una nueva pantalla donde se indicarán: el número de Ticket que se ha creado (1), las condiciones del servicio del chat (2) y el botón "Abrir Chat" (3).

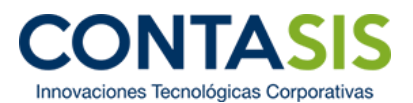

|                                              | E PERCY TONY VILELA PEREZ ~                                                                                                    |   |
|----------------------------------------------|----------------------------------------------------------------------------------------------------|---|
| Bienvenido (a)<br>PERCY TONY<br>VILELA PEREZ | Generar Ticket<br>Se ha creado el Ticket Nº T146631<br>correspondiente para atenderio.<br>Correspondiente para atenderio.                                                                                                    |   |
| <b>Q</b> FAQs                                | Condiciones del servicio de chat:  1. Se debe generar un solo ticket por consulta.  2. La consulta debe ser clara y precisa.                                                                                                    |   |
| Generar Ticket                               | <ol> <li>Iniciar la sesión de chat colocando el nombre del cliento o empresa que adquirió el sistema y el ruc respectivo.</li> <li>El usuario no debe ausentarse mientras dure la sesión.</li> <li>Tenga presente que el servicio de soporte es para resolver dudas y problemas puntuales del sistema. Por este medio no se brinda capacitaciones del sistema y/o asesorías ajenas al uso del sistema (e), asesoría contable, comercial, Inbutaria, etc.).</li> <li>El chat sólo estará disponible en el horario de Sam a 6 pm de Lunes a Viernes.</li> </ol> | 2 |
| Ticket Abierto                               | Gracias por su atención Abrir Chat 3                                                                                                    |   |
|                                              |                                                                                                    |   |
|                                              |                                                                                                    |   |
|                                              |                                                                                                    |   |

Para solicitar ser atendido por un consultor, el usuario tendrá que dar clic al botón "Abrir Chat". Luego, ocurrirán dos eventos:

1. Se abrirá una ventana y el usuario deberá ingresar su "nombre" (1) y su "E-mail (opcional)" (2).

| 🦊 Soporte Chat Online - Contasis SAC - Googl | e Chrome 📃 🗖 🗙                   |                |                      |                                                 |
|----------------------------------------------|----------------------------------|----------------|----------------------|-------------------------------------------------|
| ③ server401.islonline.net/live/islpronto/    | /start.html?_s=1⟨=en&location=ht |                |                      |                                                 |
|                                              |                                  |                |                      | PERCY TONY VILELA                               |
|                                              | Name 1<br>E-mail (optional) 2    | Cerrar Ticket  | Abrir Chat           |                                                 |
|                                              | Chat                             | TT46631        | Título del Problema: | Ticket de prueba de platafor<br>CUSTOMER PORTAL |
|                                              | powered by ISL Pronto            | 2017-06-13     | Contacto:            | PERCY TONY VILELA PER                           |
| Historial de Tickets                         | Cuenta:                          | CONTASIS S.A.C | Modulo:              | Contable                                        |
| Ticket Abierto                               | Estado:                          | Abierto        | Tipo de Problema:    |                                                 |
| 🕼 Cuenta 🗸 🗸                                 | Descripción del Problema:        | Pruebas        |                      |                                                 |
|                                              | Solución del Problema:           |                |                      |                                                 |
|                                              |                                  |                |                      |                                                 |
|                                              |                                  |                |                      |                                                 |

Finalmente, el usuario dará clic al botón "Chat", y esperará unos minutos hasta que un consultor lo atienda.

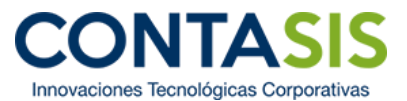

| i server401.islo                   | line - Contasis SAC - Google Chrome<br>Inline.net/live/islpronto/start.html? | <br>                 |
|------------------------------------|------------------------------------------------------------------------------|----------------------|
|                                    |                                                                              |                      |
|                                    |                                                                              |                      |
|                                    |                                                                              |                      |
|                                    |                                                                              |                      |
|                                    | Soporte                                                                      | Name                 |
|                                    | soporte@contasis.net                                                         | E-mail (optional)    |
|                                    |                                                                              | that                 |
|                                    |                                                                              |                      |
|                                    |                                                                              |                      |
|                                    |                                                                              | powered by ISL Pront |
|                                    |                                                                              |                      |
| Soporte Chat On                    | line - Contasis SAC - Google Chrome                                          | <u></u> □ ×          |
| <ol> <li>server401.islo</li> </ol> | nline.net/live/islpronto/start.html                                          | ?_s=1⟨=en&location=h |
|                                    |                                                                              |                      |
|                                    |                                                                              |                      |
|                                    |                                                                              |                      |
|                                    |                                                                              |                      |
|                                    | Please wait for a free ope                                                   | rator                |
|                                    |                                                                              |                      |
|                                    |                                                                              |                      |
|                                    |                                                                              |                      |
|                                    |                                                                              |                      |

2. Por otra parte, se direccionará o llevará al usuario a la sub-pestaña "Ticket Abierto".

#### Ticket Abierto

Al seleccionar esta sub-pestaña, la plataforma mostrará los botones de "Cerrar Ticket" (1) y "Abrir Chat" (2), y la información concerniente al ticket que se encuentra en estado abierto<sup>1</sup> (3).

| DF | CONTASIS <sup>3,0</sup>                  | ≡                         |                |                      | PERCY TONY VILELA PEREZ ~                         |   |
|----|------------------------------------------|---------------------------|----------------|----------------------|---------------------------------------------------|---|
|    | Bienvenido (a)                           | Detalle de Ticket         |                |                      |                                                   |   |
|    | PERCY TONY<br>VILELA PEREZ               |                           | Cerrar Ticket  | Abrir Chat 2         |                                                   |   |
| Q  | FAQs                                     | Información de Ticket     |                |                      |                                                   | 3 |
| C  | Tickets 🗸 🗸                              | Nro Ticket:               | TT46631        | Titulo del Problema: | Ticket de prueba de plataforma<br>CUSTOMER PORTAL | 5 |
|    | Generar Ticket                           | Fecha:                    | 2017-06-13     | Contacto:            | PERCY TONY VILELA PEREZ                           |   |
|    | <ul> <li>Historial de Tickets</li> </ul> | Cuenta:                   | CONTASIS S.A.C | Modulo:              | Contable                                          |   |
|    | Ticket Abierto                           | Estado:                   | Abierto        | Tipo de Problema:    |                                                   |   |
| ľ  | Cuenta                                   | Descripción del Problema: | Pruebas        |                      |                                                   |   |
|    |                                          | Solución del Problema:    |                |                      |                                                   |   |
|    |                                          |                           |                |                      |                                                   |   |
|    |                                          |                           |                |                      |                                                   |   |

<sup>&</sup>lt;sup>1</sup> El usuario solo podrá tener como máximo un ticket abierto.

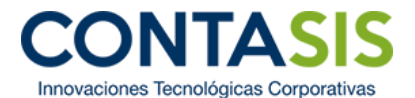

 Cerrar Ticket: el usuario dará clic al botón "Cerrar Ticket" en caso desee cerrar su ticket. Además, el usuario podrá cerrar el ticket abierto en caso quiera crear un nuevo ticket. Luego de dar clic, aparecerá una notificación, preguntándole al usuario sobre su decisión. En caso que si esté seguro de su decisión, deberá dar clic sobre el botón "Aceptar" (1), y en caso que no, deberá dar clic sobre el botón "Cancelar" (2).

|                                          | ≡                       |                                    |                       | PERCY TONY VILELA PEREZ -                         |
|------------------------------------------|-------------------------|------------------------------------|-----------------------|---------------------------------------------------|
| Bienvenido (a)                           | Detalle de Ticket       |                                    |                       |                                                   |
| VILELA PEREZ                             |                         | Cerrar Ticket Ab                   | rir Chat              |                                                   |
| <b>Q</b> FAQs                            | Información de Ticket   |                                    |                       |                                                   |
| 🕼 Tickets 🗸 🗸 🗸                          | Nro Ticket:             | $\bigcirc$                         | I Problema:           | Ticket de prueba de plataforma<br>CUSTOMER PORTAL |
| Generar Ticket                           | Fecha:                  |                                    |                       | PERCY TONY VILELA PEREZ                           |
| <ul> <li>Historial de Tickets</li> </ul> | Cuenta:                 | :Alertal                           |                       | Contable                                          |
| Ticket Abierto                           | Estado:                 | Alerta.                            | <sup>o</sup> roblema: |                                                   |
| 🖉 Cuenta 🗸 🗸                             | Descripción del Probler | ¿Está seguro de cerrar el Ticket?. |                       |                                                   |
|                                          | Solución del Problema:  | 2 Cancelar Aceptar 1               |                       |                                                   |
|                                          |                         |                                    |                       |                                                   |

Finalmente, luego de cerrar el ticket, la plataforma direccionará al usuario a la sub-pestaña de

"Detalle de Ticket" (1), y le mostrará toda la información del ticket. Con la diferencia del estado, que aparecerá como "Cerrado" (2).

| DR       | CONTASIS 3.0                             | ≡                         |                                |                 | PERCY TONY VILELA PEREZ ~ |
|----------|------------------------------------------|---------------------------|--------------------------------|-----------------|---------------------------|
| -        | Bienvenido (a)                           | Detalle de Ticket         |                                |                 |                           |
|          | PERCY TONY<br>VILELA PEREZ               | Información de Ticket     |                                |                 |                           |
| ~        | 510                                      | Título del Problema:      | Ticket de prueba de plataforma | CUSTOMER PORTAL |                           |
| <u>α</u> | FAQs                                     | Nro Ticket:               | TT46633                        | Fecha:          | 2017-06-13                |
| ľ        | Tickets 🗸 🗸                              | Cuenta:                   | CONTASIS S.A.C                 | Contacto:       | PERCY TONY VILELA PEREZ   |
|          | Generar Ticket                           | Modulo:                   | Activo Fijo                    | Estado:         | Cerrado 2                 |
| _        | <ul> <li>Historial de Tickets</li> </ul> | Descripcion del Problema: | prueba 2                       |                 |                           |
|          | Detalle de Ticket                        | Solucion del Problema:    |                                |                 |                           |
|          | <ul> <li>Ticket Abierto</li> </ul>       |                           |                                |                 |                           |
| Ø        | Cuenta 🗸                                 |                           |                                |                 |                           |
|          |                                          |                           |                                |                 |                           |

- 2. Abrir Chat: el usuario dará clic al botón "Abrir Chat", en caso desee que un consultor lo atienda. Posterior a esto, deberá seguir los pasos que se explicaron anteriormente en este manual.
- 3. Información del Ticket: el usuario podrá visualizar toda la información concerniente al Ticket.

#### Historial de Tickets

Al seleccionar esta sub-pestaña, la plataforma mostrará la información concerniente a todos los tickets creados por todos los usuarios de la cuenta (empresa). Esto quiere decir, que el usuario podrá visualizar sus tickets creados y los tickets creados por otros usuarios que pertenecen a su misma empresa.

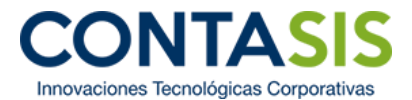

Buscar: En este campo, el usuario podrá digitar las letras para filtrar los tickets de su interés. Entre las opciones que podrá digitar se encuentran: el N° del Ticket (Ejemplo: "TT10482"); nombre del asunto (Ejemplo: "Tabla dañada"); nombre del usuario que creó el ticket (Ejemplo: "Cesar Negron"); el estado del ticket (Ejemplo: "Cerrado") y el nombre del consultor a quién se le asignó el ticket (Ejemplo: "consultor\_x").

|                                          | ≡                                                                                                |                       |                                      |           | PERCY TONY   | VILELA PEREZ ~ |  |
|------------------------------------------|--------------------------------------------------------------------------------------------------|-----------------------|--------------------------------------|-----------|--------------|----------------|--|
| Bienvenido (a)                           | Tickets                                                                                          |                       |                                      |           |              |                |  |
| VILELA PEREZ                             |                                                                                                  | cerrado               |                                      |           | 1            |                |  |
| Q FAQs                                   |                                                                                                  |                       |                                      |           |              |                |  |
| 🕼 Tickets 🗸 🗸                            | Tenga presente que los tickets mostrados a continuación son de todos los contactos de la cuenta. |                       |                                      |           |              |                |  |
| Generar Ticket                           | Mostrar 10                                                                                       | ▼ registros           |                                      |           |              |                |  |
| <ul> <li>Historial de Tickets</li> </ul> | Nº It                                                                                            | Acusto                | Pelacionado Con                      | Estado It | Asignado A   |                |  |
| <ul> <li>Ticket Abierto</li> </ul>       | IN 4-1                                                                                           | Asunto +I             |                                      | Estado 🚛  | Asignado A 🗊 |                |  |
| 🕼 Cuenta 🗸 🗸                             | TT7214                                                                                           | la eñe y la tílde     | Richard Hernandez Muñoz              | Cerrado   | wvasquez     |                |  |
|                                          | TT7786                                                                                           | version educativa     | Richard Hernandez Muñoz              | Cerrado   | wvasquez     |                |  |
|                                          | TT9249                                                                                           | tabla dañada          | Christian Antonio Velasquez Alvarado | Cerrado   | wvasquez     |                |  |
|                                          | TT9261                                                                                           | tablas                | Christian Antonio Velasquez Alvarado | Cerrado   | wvasquez     |                |  |
|                                          | TT9267                                                                                           | descuadre del balance | Christian Antonio Velasquez Alvarado | Cerrado   | wvasquez     |                |  |
|                                          | TT9555                                                                                           | tabla dañada          | Cesar Negron                         | Cerrado   | wvasquez     |                |  |
|                                          | TT9556                                                                                           | Tabla dañada          | Cesar Negron                         | Cerrado   | wvasquez     |                |  |
|                                          | TT9625                                                                                           | error error           | Christian Antonio Velasquez Alvarado | Cerrado   | wvasquez     |                |  |
|                                          | TT9699                                                                                           | PRUEBA JESUS          | Efrain Zavaleta Albarran             | Cerrado   | wvasquez     |                |  |
|                                          | TT9773                                                                                           | falla en las tablas   | MARLON EDGARDO ANASTACIO CRUZ        | Cerrado   | wvasquez     |                |  |

2. Ordenar: Existe otra forma de encontrar y/u ordenar los tickets. Al hacer clic en cualquiera de las cabeceras que posee la tabla que contiene los tickets, se podrá cambiar el orden establecido por defecto.

|                                          | ≡          |                                                          |                                     |                   |                  |
|------------------------------------------|------------|----------------------------------------------------------|-------------------------------------|-------------------|------------------|
| Bienvenido (a)                           | Tickets    |                                                          |                                     |                   |                  |
| PERCY TONY<br>VILELA PEREZ               |            |                                                          |                                     |                   |                  |
|                                          |            | Buscar                                                   |                                     |                   |                  |
| Q FAQs                                   |            |                                                          |                                     |                   |                  |
| 🕼 Tickets 🗸 🗸                            | Tenga pres | sente que los tickets mostrados a continuación so        | n de todos los contactos de la cuen | ta.               |                  |
| Generar Ticket                           |            |                                                          |                                     |                   |                  |
| <ul> <li>Historial de Tickets</li> </ul> | Mostrar 10 | ▼ registros                                              |                                     |                   |                  |
| Ticket Abierto                           | N° ↓†      | Asunto 🄱                                                 | Relacionado Con                     | Estado <b>↓</b> ↑ | Asignado A 🔱     |
| 🕼 Cuenta 🗸 🗸                             | TT7786     | version educativa                                        | lard Hernandez Muñoz                | Cerrado           | wvasquez         |
|                                          | TT46581    | 01                                                       | PERCY TONY VILELA PEREZ             | Cerrado           | wvasquez         |
|                                          | TT46550    | 4rgerger                                                 | PERCY TONY VILELA PEREZ             | Cerrado           | wvasquez         |
|                                          | TT46551    | 4rgerger                                                 | PERCY TONY VILELA PEREZ             | Cerrado           | wvasquez         |
|                                          | TT44195    | aasass                                                   | walter soto                         | Cerrado           | wvasquez         |
|                                          | TT6791     | abc                                                      | Richard Hernandez Muñoz             | Abierto           | licenciamiento_x |
|                                          | TT11873    | al ingresar al sistema contable me sale un error nª 2091 | Mariluz Curo Cusiche                | Cerrado           | wvasquez         |
|                                          | TT11848    | Al registrar un asiento aparece error 1234               | Mariluz Curo Cusiche                | Cerrado           | wvasquez         |
|                                          | TT11849    | Al registrar un asiento aparece error 1234               | Mariluz Curo Cusiche                | Cerrado           | wvasquez         |
|                                          | TT46612    | asdas                                                    | PERCY TONY VILELA PEREZ             | Cerrado           | wvasquez         |

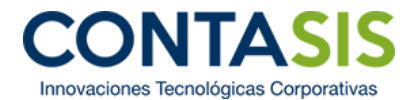

3. Visualizar los tickets: Luego de que el usuario haya filtrado y buscado el ticket de su interés, tendrá la posibilidad de visualizar la información completa del ticket, con tan solo dar clic sobre el número del ticket.

|                      | ≡          |                                                   |                                     | PERCY TON | Y VILELA PEREZ ~ |
|----------------------|------------|---------------------------------------------------|-------------------------------------|-----------|------------------|
| Bienvenido (a)       | Tickets    |                                                   |                                     |           |                  |
| VILELA PEREZ         |            |                                                   |                                     |           |                  |
|                      |            | Buscar                                            |                                     |           |                  |
| Q FAQs               | Tenga pre  | sente que los tickete mostrados a continuación so | n de todos los contectos de la cuen | ta        |                  |
| 🕼 Tickets 🗸 🗸 🗸      | iciiga pro |                                                   |                                     |           |                  |
| Generar Ticket       | Mostrar 10 | ▼ registros                                       |                                     |           |                  |
| Historial de Tickets | N° J1      | Asunto It                                         | Relacionado Con                     | Estado ↓† | Asignado         |
|                      | TT6791     | abc                                               | Richard Hernandez Muñoz             | Abierto   | licenciami       |
|                      | TT6792     | def                                               | Richard Hernandez Muñoz             | Abierto   | consultor_       |
|                      | TT679      | ni                                                | Richard Hernandez Muñoz             | Abierto   | agenda_c         |
|                      | TT6798     | nesecito que me capaciten                         | Richard Hernandez Muñoz             | Abierto   | agenda_c         |
|                      | TT6900     | Auxilio SOS                                       | Richard Hernandez Muñoz             | Abierto   | licenciami       |
|                      | TT6913     | El profesor sosa nunca me atiende                 | Richard Hernandez Muñoz             | Abierto   | consultor_       |
|                      | TT6915     | se quemo mi disco duro                            | Richard Hernandez Muñoz             | Abierto   | licenciami       |
|                      | TT6916     | no esta compartida en red                         | Richard Hernandez Muñoz             | Abierto   | consultor_       |

Luego, de dar clic, le direccionará a la sub-pestaña de detalle de ticket, y mostrará toda la información concerniente al ticket<sup>2</sup>.

| DF |                            | ≡                         |                 | B         | 2 PERCY TONY VILELA PEREZ ~ |
|----|----------------------------|---------------------------|-----------------|-----------|-----------------------------|
|    | Bienvenido (a)             | Detalle de Ticket         |                 |           |                             |
|    | PERCY TONY<br>VILELA PEREZ | Información de Ticket     |                 |           |                             |
| ~  | 510                        | Título del Problema:      | mun-ra          |           |                             |
|    | FAQs                       | Nro Ticket:               | TT6917          | Fecha:    | 2011-09-12                  |
| Ø  | Tickets 🗸                  | Cuenta:                   | CONTASIS S.A.C  | Contacto: | RICHARD HERNANDEZ           |
|    | Generar Ticket             |                           |                 |           | MUNUZ                       |
|    | Historial de Tickets       | Modulo:                   |                 | Estado:   | Abierto                     |
|    | • Detalle de Ticket        | Descripcion del Problema: | mun-ra, gargola |           |                             |
|    | Ticket Abierto             | Solucion del Problema:    |                 |           |                             |
| Ø  | 'Cuenta ∽                  |                           |                 |           |                             |
|    |                            |                           |                 |           |                             |

4. **Parte inferior:** En caso que se filtren o se muestren muchos registros a la vez bajo un mismo criterio, estas se separarán en páginas (1). Esto último dependerá de la opción que se elija en la parte superior, en relación a cuantos tickets (registros) mostrar por página (2).

<sup>&</sup>lt;sup>2</sup> Si el ticket se encuentra en estado abierto, el usuario podrá cerrar el ticket o abrir el chat solo en caso que el ticket haya sido creado por él. Caso contrario, el usuario solo podrá leer la información del ticket sin realizar alguna modificación.

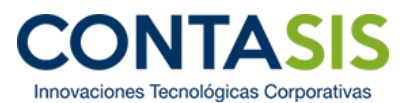

| Buscar<br>Presente que los tickets mostrados a continuación so<br>presente que los tickets mostrados a continuación so<br>presion educativa<br>6 version educativa<br>81 01<br>50 4rgerger | n de todos los contactos de la cuen<br>Relacionado Con J1<br>Richard Hernandez Muñoz<br>PERCY TONY VILELA PEREZ<br>PERCY TONY VILELA PEREZ                                                                                                    | ta.<br>Estado []<br>Cerrado<br>Cerrado                                                                                                    | Asignado A J†<br>wwasquez<br>wwasquez                                                                                                    |
|----------------------------------------------------------------------------------------------------|----------------------------------------------------------------------------------------------------|----------------------------------------------------------------------------------------------------|----------------------------------------------------------------------------------------------------|
| presente que los tickets mostrados a continuación se                                                                                                    | n de todos los contactos de la cuen<br>Relacionado Con II<br>Richard Hernandez Muñoz<br>PERCY TONY VILELA PEREZ<br>PERCY TONY VILELA PEREZ                                                                                                    | tta.<br>Estado 11<br>Cerrado<br>Cerrado<br>Cerrado                                                                                                    | Asignado A 11<br>wvasquez<br>wwasquez                                                                                                    |
| II     At 0       6     version educativa       81     01       50     4rgerger                                                                                                    | Relacionado Con         I1           Richard Hernandez Muñoz         III           PERCY TONY VILELA PEREZ         IIII           PERCY TONY VILELA PEREZ         IIIIIIIIIIIIIIIIIIIIIIIIIIIIIIIIIIII                                                            | Estado 11<br>Cerrado<br>Cerrado<br>Cerrado                                                                                                    | Asignado A 11<br>wvasquez<br>wvasquez<br>wvasquez                                                                                                    |
| 6 version educativa<br>81 01<br>64 drgerger                                                                                                    | Richard Hernandez Muñoz<br>PERCY TONY VILELA PEREZ<br>PERCY TONY VILELA PEREZ                                                                                                    | Cerrado<br>Cerrado<br>Cerrado                                                                                                    | wvasquez<br>wvasquez<br>wvasquez                                                                                                    |
| 81 01<br>50 4rgerger                                                                                                    | PERCY TONY VILELA PEREZ PERCY TONY VILELA PEREZ                                                                                                    | Cerrado<br>Cerrado                                                                                                    | wvasquez<br>wvasquez                                                                                                    |
| 50 4rgerger                                                                                                    | PERCY TONY VILELA PEREZ                                                                                                    | Cerrado                                                                                                    | wvasquez                                                                                                    |
|                                                                                                    |                                                                                                    |                                                                                                    |                                                                                                    |
| 51 4rgerger                                                                                                    | PERCY TONY VILELA PEREZ                                                                                                    | Cerrado                                                                                                    | wvasquez                                                                                                    |
| 95 aasass                                                                                                    | walter soto                                                                                                    | Cerrado                                                                                                    | wvasquez                                                                                                    |
| 1 abc                                                                                                    | Richard Hernandez Muñoz                                                                                                    | Abierto                                                                                                    | licenciamiento_x                                                                                                    |
| 73 al ingresar al sistema contable me sale un error nª 2091                                                                                                    | Mariluz Curo Cusiche                                                                                                    | Cerrado                                                                                                    | wvasquez                                                                                                    |
| 48 Al registrar un asiento aparece error 1234                                                                                                    | Mariluz Curo Cusiche                                                                                                    | Cerrado                                                                                                    | wvasquez                                                                                                    |
| 49 AI registrar un asiento aparece error 1234                                                                                                    | Mariluz Curo Cusiche                                                                                                    | Cerrado                                                                                                    | wvasquez                                                                                                    |
| 12 asdas                                                                                                    | PERCY TONY VILELA PEREZ                                                                                                    | Cerrado                                                                                                    | wvasquez                                                                                                    |
|                                                                                                    | <ul> <li>adsass</li> <li>abc</li> <li>al ingresar al sistema contable me sale un error nº 2091</li> <li>Al registrar un asiento aparece error 1234</li> <li>Al registrar un asiento aparece error 1234</li> <li>al adsas</li> <li>asdas</li> <li>asdas</li> </ul> | 99     aasass     waner solo       1     abc     Richard Hernandez Muñoz       73     al ingresar al sistema contable me sale un error nº 2091     Mariluz Curo Cusiche       48     Al registrar un asiento aparece error 1234     Mariluz Curo Cusiche       49     Al registrar un asiento aparece error 1234     Mariluz Curo Cusiche       11     adas     PERCY TONY VILELA PEREZ       12     asdas     PERCY TONY VILELA PEREZ | 99     adsdss     watter solo     Cerrado       1     abc     Richard Hernandez Muñoz     Abierto       73     al ingresar al sistema contable me sale un error nº 2091     Mariluz Curo Cusiche     Cerrado       48     Al registrar un asiento aparece error 1234     Mariluz Curo Cusiche     Cerrado       49     Al registrar un asiento aparece error 1234     Mariluz Curo Cusiche     Cerrado       41     asdas     PERCY TONY VILELA PEREZ     Cerrado       40     1 10 de 933 registros     Anterior     1 |

## Pestaña Cuenta

Esta pestaña se encuentra debajo de la pestaña de FAQ's. Cuando se da clic sobre esta pestaña, se desplegará un menú con otras 3 sub-pestañas: Generar Ticket, Historial de Tickets, Ticket abierto.

| DF  | CONTASIS 3.0                  | ≡                         |                 | E         | PERCY TONY VILELA PEREZ ~  |
|-----|-------------------------------|---------------------------|-----------------|-----------|----------------------------|
|     | Bienvenido (a)                | Detalle de Ticket         |                 |           |                            |
|     | VILELA PEREZ                  | Información de Ticket     |                 |           |                            |
| 0   | FAQ-                          | Titulo del Problema:      | mun-ra          |           |                            |
| ų d | FAQS                          | Nro Ticket:               | TT6917          | Fecha:    | 2011-09-12                 |
| C   | Tickets 🗸                     | Cuenta:                   | CONTASIS S.A.C  | Contacto: | RICHARD HERNANDEZ<br>MUÑOZ |
|     | Cuenta                        | Modulo:                   |                 | Estado:   | Abierto                    |
|     | 🔹 Empresa                     | Descripcion del Problema: | mun-ra, gargola |           |                            |
|     | <ul> <li>Contactos</li> </ul> | Solucion del Problema:    |                 |           |                            |
|     |                               |                           |                 |           |                            |
|     |                               |                           |                 |           |                            |

#### Empresa

Al seleccionar esta sub-pestaña, la plataforma mostrará la información de la empresa (1) y la información de Contrato Activo (2).

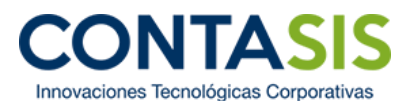

| DF |                            | ≡                              |                       | PERCY TONY VILELA PEREZ ~ |   |
|----|----------------------------|--------------------------------|-----------------------|---------------------------|---|
|    | Bienvenido (a)             | Empresa                        |                       |                           |   |
|    | PERCY TONY<br>VILELA PEREZ | Información de la Empresa      |                       |                           | 1 |
| 0  | FAQ-                       | Nombre de la Cuenta:           | CONTASIS S.A.C        |                           |   |
| ~  | FAQS                       | RUC:                           | 20508997567           |                           |   |
| Ø  | Tickets 🗸 🗸                | Teléfono:                      | 2535256               |                           |   |
| C  | Cuenta 🗸 🗸                 | Email:                         | gerencia@contasis.net |                           |   |
|    | Empresa -                  | Dirección (Factura):           | pablo carriquirry 132 |                           |   |
|    | Contactos                  | Información de Contrato Activo |                       |                           | 2 |
|    |                            | Fecha de Inicio:               | 2013-01-02            |                           |   |
|    |                            | Fecha de Fin:                  | 2018-12-31            |                           |   |
|    |                            |                                |                       |                           |   |
|    |                            |                                |                       |                           |   |
|    |                            |                                |                       |                           |   |

#### Contactos

Al seleccionar esta sub-pestaña, la plataforma mostrará la información concerniente a todos los contactos (usuarios) de la cuenta (empresa).

Buscar: En este campo, el usuario podrá digitar las letras para buscar a un contacto en particular. Entre las opciones que podrá digitar se encuentran: el Id Contacto (Ejemplo: "CON3387"); nombre (Ejemplo: "Richard"); Apellidos (Ejemplo: "Zarate"); DNI (Ejemplo: "43187630"); Cuenta (Ejemplo: "CONTASIS S.A.C"); email (Ejemplo: XXX@contasis.net); Teléfono de la empresa (Ejemplo: "456 4645"); teléfono móvil (Ejemplo: "954 945 787") y fecha de registro (Ejemplo: "2012-03-27 12:37:31").

| DF |                            | ≡                             |                       |                     |          |                |                            | 8 | PERCY TONY VILELA PEREZ ~ |
|----|----------------------------|-------------------------------|-----------------------|---------------------|----------|----------------|----------------------------|---|---------------------------|
|    | Bienvenido (a)             | Contactos                     |                       |                     |          |                |                            |   |                           |
|    | PERCY TONY<br>VILELA PEREZ |                               | zarate                |                     |          |                |                            |   |                           |
| ۹  | FAQs                       |                               | L                     |                     |          |                |                            |   |                           |
| Ø  | Tickets 🗸                  | Mostrar 10 v registros        |                       |                     |          |                |                            |   |                           |
| C  | Cuenta 🗸                   | Id Contacto 🔱 Nom             | re lî                 | Apellidos 🛛 🕸       |          | Cuenta 🛛 👫     | Email                      |   | Tel. Empresa              |
|    | Empresa                    | CON3387 GUST                  | AVO                   | ZARATE POMA         | 20669332 | CONTASIS S.A.C | gustavo.zarate@contasis.ne | t |                           |
|    | Contactos                  | Mostrando 1 a 1 de 1 registro | s (filtrado de un tot | al de 30 registros) |          |                |                            | A | nterior 1 Siguiente       |

2. Ordenar: Existe otra forma de encontrar y/u ordenar los contactos. Al hacer clic en cualquiera de las cabeceras que posee la tabla que contiene los tickets, se podrá cambiar el orden establecido por defecto.

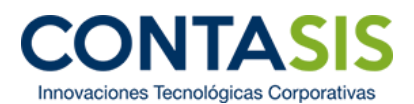

|                              | ≡             |                   |                    |           |                | M 🔛 F                         | ERCY TONY VILELA PE |
|------------------------------|---------------|-------------------|--------------------|-----------|----------------|-------------------------------|---------------------|
| Bienvenido (a)               | Contactos     |                   |                    |           |                |                               |                     |
| V PERCY TONY<br>VILELA PEREZ |               | Buscar            |                    |           |                |                               |                     |
| <b>K</b> FAQs                |               |                   |                    |           |                |                               |                     |
| 🕅 Tickets 🗸 🗸                | Mostrar 10 🔻  | registros         |                    |           | _              |                               |                     |
| Cuenta 🗸                     | Id Contacto 🕸 | Nombre 11         | Apellidos 🗍        | DNI 🎚     | C⊍enta Ĵî      | Email                         | Tel. Empresa        |
|                              | CON13536      | ELMO              | SERRANO CASTILLO   |           | ATASIS S.A.C   | representante@contasis.net    | # 961057609 /       |
| Empresa                      | CON13581      | Juan Carlos       | Quispe Hurtado     |           | CONTASIS S.A.C | gerencia.comercial@contasis.n | et 995953493        |
| Conactos                     | CON14048      | Juan Carlos       | Quispe Hurtado     |           | CONTASIS S.A.C | jquispe@contasis.net          | 995953493           |
|                              | CON5850       | MARLON EDGARDO    | ANASTACIO CRUZ     | 0         | CONTASIS S.A.C | ventasma@contasis.net         |                     |
|                              | CON8994       | Luz Marina        | Ospina M.          | 000414762 | CONTASIS S.A.C | clubdelcontador@contasis.net  | #593718             |
|                              | CON5813       | Cesar             | Negron             | 06795087  | CONTASIS S.A.C | cnegron@contasis.net          |                     |
|                              | CON7184       | Jorge Luis        | Aguilar Alcalde    | 09799441  | CONTASIS S.A.C | jl_134@hotmail.com            |                     |
|                              | CON13779      | walter            | soto               | 09903747  | CONTASIS S.A.C | wsoto@contasis.net            |                     |
|                              | CON7214       | Christian Antonio | Velasquez Alvarado | 10797041  | CONTASIS S.A.C | cvelasquez@contasis.net       |                     |
|                              | 00000045      | Efrain            | Zavaleta Albarran  | 20076369  |                | ezavaleta@contasis net        | 2017859 / 9783      |

**3. Parte inferior:** En caso que se filtren o se muestren muchos registros a la vez bajo un mismo criterio, estas se separarán en páginas (1). Esto último dependerá de la opción que se elija en la parte superior, en relación a cuantos contactos (registros) mostrar por página (2).

|                | ≡                   |                |                   |           |                |                           | <b>7</b> P | ERCY TONY VILELA PEREZ |
|----------------|---------------------|----------------|-------------------|-----------|----------------|---------------------------|------------|------------------------|
| Bienvenido (a) | Contactos           |                |                   |           |                |                           |            |                        |
| VILELA PEREZ   |                     | Buscar         |                   |           |                |                           |            |                        |
| Q FAQs         |                     | 2              |                   |           |                |                           |            |                        |
| 🕼 Tickets 🗸 🗸  | Mostrar 10 🔻        | reaistros      |                   |           |                |                           |            |                        |
| 🖉 Qienta 🗸 🗸   | ld Contacto 🌡       | mbre 🎝         | Apellidos 🛛 🕸     |           | Cuenta 🌐 👫     | Email                     |            | Tel. Empresa           |
| Emproce        | CON3387             | GUSTAVO        | ZARATE POMA       | 20669332  | CONTASIS S.A.C | gustavo.zarate@contasis.r | net        |                        |
| Contactos      | CON5617             | Cesar          | Salluca Meza      | 42031317  | CONTASIS S.A.C | csalluca@contasis.net     |            |                        |
|                | CON5813             | Cesar          | Negron            | 06795087  | CONTASIS S.A.C | cnegron@contasis.net      |            |                        |
|                | CON5829             | Richard        | Hernandez Muñoz   | 215793130 | CONTASIS S.A.C | rhernandez@contasis.net   |            |                        |
|                | CON5850             | MARLON EDGARDO | ANASTACIO CRUZ    | 0         | CONTASIS S.A.C | ventasma@contasis.net     |            |                        |
|                | CON6344             | willy          | Vasquez Muñante   | 42066538  | CONTASIS S.A.C | willyvasquez@contasis.net |            |                        |
|                | CON6345             | Efrain         | Zavaleta Albarran | 20076369  | CONTASIS S.A.C | ezavaleta@contasis.net    |            | 2017859 / 9782834      |
|                | CON6622             | MARIA ISABEL   | TANTA             | 43187690  | CONTASIS S.A.C | ventasit@contasis.net     |            |                        |
|                | CON7131             | Judith Gisella | Antunez Jachilla  | 45343875  | CONTASIS S.A.C | gisella4988@hotmail.com   |            |                        |
|                | CON7146             | Mariluz        | Curo Cusiche      | 45076471  | CONTASIS S.A.C | XXX@contasis.ne           |            |                        |
|                | Mostrando 1 a 10 de | 30 registros   |                   |           |                | An                        | terior     | 2 3 Siguiente          |

## Pestaña usuario

Esta pestaña se ubica en la esquina superior derecha, y se puede identificar, pues esta pestaña siempre llevará el nombre del usuario (1). Está conformado por las sub-pestañas: Cambiar contraseña y Cerrar Sesión.

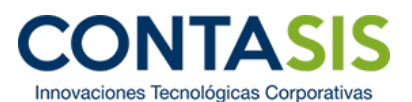

|                            | ≡                                                 |                                  |               |                         | PERCY TONY VILELA PEREZ ~ |
|----------------------------|---------------------------------------------------|----------------------------------|---------------|-------------------------|---------------------------|
| Bienvenido (a)             | FAQs                                              |                                  |               |                         | Cambiar Contraseña        |
| PERCY TONY<br>VILELA PEREZ |                                                   |                                  |               |                         | Cerrar Sesión 🕞           |
|                            | В                                                 | Buscar                           |               |                         |                           |
| C Tickets ~                | Aqui podrá encontrar la<br>un Ticket de Atención. | s Preguntas Frecuentes (FAQs), o | en caso no en | contrar solución a su p | roblema puede generar     |
|                            | N° ↓↑ Módulo ↓↑                                   | Tipo Problema                    | t a t         | Pregunta                |                           |
|                            | FAQ-01 Comercial                                  | Detectar y Reparar               |               | VARIABLE MDATADI        |                           |
|                            | FAQ-02 Comercial                                  | Otros                            |               | SE EXCEDIO EL NIVEL     | PERMITIDO                 |
|                            | FAQ-03 Contabilidad                               | Otros                            |               | MANUAL DE ESCALAMI      | ENTO VERSION 01.00        |
|                            | FAQ-04 Contabilidad                               | Otros                            |               | BASE IMPONIBLE 3 IGV    | 3                         |

#### Cambiar contraseña

Al seleccionar esta sub-pestaña, nos mostrará la información que se requiere para cambiar la contraseña (es obligatorio llenar todos los campos para generar uno):

- 1. Ingresar Nueva Contraseña (1): el usuario deberá digitar su nueva contraseña.
- 2. Repetir Contraseña (2): el usuario deberá digitar por segunda vez su nueva contraseña.
- **3. Borrar** (**3**): el usuario deberá dar clic al botón "Borrar" en caso desee que toda la información ingresada en los 2 campos descritos anteriormente se borren.
- **4.** Actualizar (4): el usuario deberá dar clic al botón "Actualizar" en caso esté seguro de que toda la información ingresada en los 2 campos descritos anteriormente sean correctas.

|                | TASIS <sup>3.0</sup> | =                           |   | PERCY TONY VILELA PEREZ ~ |
|----------------|----------------------|-----------------------------|---|---------------------------|
| Bienveni       | do (a)               | Cambiar Contraseña          |   |                           |
| VILELA         | TONY<br>PEREZ        | Ingresar Nueva Contraseña * | 1 |                           |
| <b>Q</b> FAQs  |                      | Repetir Contraseña *        | 2 |                           |
| 🕜 Tickets      | ~                    | (') Campos obligatorios     |   |                           |
| 🕜 Cuenta       | Ý                    | 3 Borrar Actualizar 4       |   |                           |
| 🕼 Configuració | n ~                  |                             |   |                           |
| Cambiar        | Contraseña           |                             |   |                           |
|                |                      |                             |   |                           |

Inmediatamente luego de dar clic al botón "Actualizar", aparecerá una nueva pantalla donde se confirmará el cambio de contraseña.

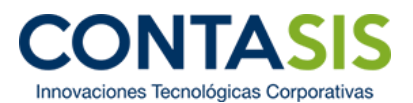

| DF |                            | =                       | PERCY TONY VILELA PEREZ ~ |
|----|----------------------------|-------------------------|---------------------------|
|    | Bienvenido (a)             | Cambiar Contraseña      |                           |
|    | PERCY TONY<br>VILELA PEREZ | Se cambio la contraseña |                           |
| Q  | FAQs                       | L                       |                           |
| Ø  | Tickets 🗸 🗸                |                         |                           |
| ľ  | Cuenta 🗸                   |                         |                           |
| C  | Configuración 🗸            |                         |                           |
|    | Cambiar Contraseña         |                         |                           |
|    |                            |                         |                           |

## Cerrar cesión

Al seleccionar esta sub-pestaña, el usuario cerrará cesión, y regresará a la pantalla inicial para ingresar a la plataforma.

| Por favor, ingrese su ir                               | formación                                                                                                    |
|--------------------------------------------------------|----------------------------------------------------------------------------------------------------|
| Correo                                                 | ۵                                                                                                    |
| Contraseña                                             |                                                                                                    |
|                                                        | المعرفة المعرفة المعرفة المعرفة المعرفة المعرفة المعرفة المعرفة المعرفة المعرفة المعرفة المعرفة المعرفة المعرفة |
| Manual de Acceso al Portal<br>Manual de Usuario Custor | ner Portal                                                                                                    |
| Dlvidé mi contraseña                                   |                                                                                                    |

# Pestaña mensaje

Esta pestaña se ubica al lado izquierda de la pestaña usuario. Esta pestaña mostrará por lo general, 2 tipos de mensajes:

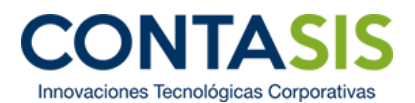

|                | ≡              |           |                 |           |                | M 7. F                      | ERCY TONY VILELA PEREZ |
|----------------|----------------|-----------|-----------------|-----------|----------------|-----------------------------|------------------------|
| Bienvenido (a) | Contactos      |           |                 |           |                |                             |                        |
|                |                | Buscar    |                 |           |                |                             |                        |
|                | Mostrar 10 V   | egistros  |                 |           |                |                             |                        |
| 🗭 Tickets 🗸 🗸  |                | -         |                 |           |                |                             |                        |
| 🕼 Cuenta 🗸 🗸   | Id Contacto JT | Nombre JT | Apellidos JT    | DNI JT    | Cuenta 🗍       | Email JT                    | Tel. Empresa           |
|                | CON3387        | GUSTAVO   | ZARATE POMA     | 20669332  | CONTASIS S.A.C | gustavo.zarate@contasis.net |                        |
| Empresa        | CON5617        | Cesar     | Salluca Meza    | 42031317  | CONTASIS S.A.C | csalluca@contasis.net       |                        |
| Contactos      | CON5813        | Cesar     | Negron          | 06795087  | CONTASIS S.A.C | cnegron@contasis.net        |                        |
|                | CON5829        | Richard   | Hernandez Muñoz | 215793130 | CONTASIS S.A.C | rhernandez@contasis.net     |                        |

1. **Respuestas de tickets:** Cuando el usuario tenga un mensaje de este tipo, significará que se ha adjuntado o digitado la solución a un ticket abierto.

|                            | =                                                                                                    |                    |                                                                             |                    | PERCY TONY VILELA PEREZ ~ |  |  |  |  |
|----------------------------|----------------------------------------------------------------------------------------------------|--------------------|-----------------------------------------------------------------------------|--------------------|---------------------------|--|--|--|--|
| Bienvenido (a)             | FAQs                                                                                                    |                    | Respuestas de Tickets.<br>Usted tiene 1 ticket(s) abierto(s) con respuesta. |                    |                           |  |  |  |  |
| PERCY TONY<br>VILELA PEREZ | В                                                                                                    | uscar              |                                                                             |                    |                           |  |  |  |  |
| <b>Q</b> FAQs              |                                                                                                    |                    |                                                                             |                    |                           |  |  |  |  |
| 🕼 Tickets 🗸 🗸              | Aqui podrá encontrar las Preguntas Frecuentes (FAQs), en caso no encontrar solución a su problema puede generar<br>un Ticket de Atención. |                    |                                                                             |                    |                           |  |  |  |  |
| 🕼 Cuenta 🗸 🗸               |                                                                                                    |                    |                                                                             |                    |                           |  |  |  |  |
|                            | Sistemas<br>Integrados<br>Mostrar 10 v registros                                                                                          |                    |                                                                             |                    |                           |  |  |  |  |
|                            | Nº ↓↑ Módulo ↓↑                                                                                                    | Tipo Problema      |                                                                             | Pregunta           |                           |  |  |  |  |
|                            | FAQ-01 Comercial                                                                                                    | Detectar y Reparar | C                                                                           | VARIABLE MDATADI   |                           |  |  |  |  |
|                            | FAQ-02 Comercial                                                                                                    | Otros              | Ø                                                                           | SE EXCEDIO EL NIVE | L PERMITIDO               |  |  |  |  |
|                            | FAQ-03 Contabilidad                                                                                                    | Otros              |                                                                             | MANUAL DE ESCALA   | MIENTO VERSION 01.00      |  |  |  |  |
|                            | EAO 04 Contabilidad                                                                                                    | Otros              |                                                                             |                    | 21/ 3                     |  |  |  |  |

Al dar clic sobre la sub-pestaña, aparecerá una venta de alerta donde el usuario deberá dar clic sobre el botón "Cancelar" (1) en caso no quiera revisar la solución del ticket abierto, o dar clic sobre el botón "Aceptar" (2) en caso quiera visualizar la solución del ticket abierto.

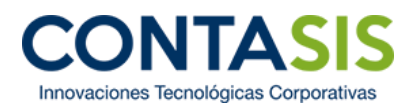

|                                          | ≡                        |                                                |             | PERCY TONY VILELA PEREZ ~                         |  |
|------------------------------------------|--------------------------|------------------------------------------------|-------------|---------------------------------------------------|--|
| Bienvenido (a)                           | Detalle de Ticket        |                                                |             |                                                   |  |
| VILELA PEREZ                             | Cerrar Ticket Abrir Chat |                                                |             |                                                   |  |
| <b>Q</b> FAQs                            | Información de Ticket    |                                                |             |                                                   |  |
| 🕼 Tickets 🗸 🗸 🗸 🗸                        | Nro Ticket:              | ( )                                            | I Problema: | Ticket de prueba de plataforma<br>CUSTOMER PORTAL |  |
| Generar Ticket                           | Fecha:                   | $\overline{}$                                  | ):          | PERCY TONY VILELA PEREZ                           |  |
| <ul> <li>Historial de Tickets</li> </ul> | Cuenta:                  | ¡Alerta!                                       |             | Contable                                          |  |
| Ticket Abierto                           | Estado:                  | Su ticket abierto ha sido respondido :Desea ir | Problema:   |                                                   |  |
| 🕼 Cuenta 🗸 🗸                             | Descripción del Probler  | al ticket?                                     |             |                                                   |  |
|                                          | Solución del Problema:   | 1 Cancel Aceptar 2                             |             |                                                   |  |
|                                          |                          | $\sim$                                         |             |                                                   |  |

Finalmente, luego de dar clic al botón "Aceptar", el usuario podrá elegir entre dar clic al botón "Cerrar Ticket" (1) (en caso esté conforme con la solución proporcionada por los consultores de soporte) o dar clic al botón "Abrir Chat" (2) (en caso esté disconforme con la solución, y requiera la atención de un consultor).

| DF | CONTASIS <sup>3,0</sup>                      | ≡                         |                |                      | PERCY TONY VILELA PEREZ ~                         |
|----|----------------------------------------------|---------------------------|----------------|----------------------|---------------------------------------------------|
| =  | Bienvenido (a)<br>PERCY TONY<br>VILELA PEREZ | Detalle de Ticket         |                |                      |                                                   |
|    |                                              |                           | Cerrar Ticket  | Abrir Chat 2         |                                                   |
| Q  | FAQs                                         | Información de Ticket     |                |                      |                                                   |
| Ø  | Tickets 🗸                                    | Nro Ticket:               | TT46639        | Título del Problema: | Ticket de prueba de plataforma<br>CUSTOMER PORTAL |
|    | Generar Ticket                               | Fecha:                    | 2017-06-13     | Contacto:            | PERCY TONY VILELA PEREZ                           |
| _  | <ul> <li>Historial de Tickets</li> </ul>     | Cuenta:                   | CONTASIS S.A.C | Modulo:              | Contable                                          |
|    | Ticket Abierto                               | Estado:                   | Abierto        | Tipo de Problema:    |                                                   |
| Ø  | Cuenta ~                                     | Descripción del Problema: | prueba 3       |                      |                                                   |
|    |                                              | Solución del Problema:    |                |                      |                                                   |
|    |                                              |                           |                |                      |                                                   |
|    |                                              |                           |                |                      |                                                   |

2. Información de contrato activo: Cuando el usuario tenga un mensaje de este tipo, significará que su contrato de servicio con soporte tendrá una vigencia igual o menor a 30 días.